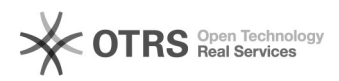

## Assinando documentos no SIARE com Assin@UFSC e gov.br (TCE, Termo Aditivo, RAENO, Rescisão)

18/05/2024 23:29:37

|--|

|                                               |                                                                       |                     |                       | 1. I. | 5 |  |
|-----------------------------------------------|-----------------------------------------------------------------------|---------------------|-----------------------|-------|---|--|
| Categoria:                                    | SIARE::SIARE                                                          | Votos:              | 0                     |       |   |  |
| Estado:                                       | público (todos)                                                       | Resultado:          | 0.00 %                |       |   |  |
|                                               |                                                                       | Última atualização: | Ter 10 Mai 17:10:19 2 | 2022  |   |  |
|                                               |                                                                       |                     |                       |       |   |  |
| Problema (público                             | )                                                                     |                     |                       |       |   |  |
| Como assinar documen<br>Termo Aditivo, RAENO, | tos no SIARE com Assin@UFSC sem ter cadastro na UFSC (T(<br>Rescisão) | ΣE,                 |                       |       |   |  |
| Solução (público)                             |                                                                       |                     |                       |       |   |  |
| Ao receber um link para<br>UFSC deve-se       | a assinatura do documento, para pessoas sem cadastro na               |                     |                       |       |   |  |
| 1) Instalar o aplicativo g                    | gov.br:                                                               |                     |                       |       |   |  |
| Disponível para Android                       | l em: [1]App gov.br para Android                                      |                     |                       |       |   |  |
| Disponível para iPhone                        | em: [2]App gov.br para iPhone                                         |                     |                       |       |   |  |
| 2) Acessar o link inform                      | ado pelo aluno.                                                       |                     |                       |       |   |  |
| Irá aparecer a tela de lo                     | gin do Assin@UFSC:                                                    |                     |                       |       |   |  |
| 3) Para usuário sem cao                       | dastro nos sitemas da UFSC, deve-se usar o botão:                     |                     |                       |       |   |  |
| 4) Realizar o login via g                     | ov.br seguindo as instruições do site:                                |                     |                       |       |   |  |
|                                               |                                                                       |                     |                       |       |   |  |

5) Após o login, a seguinte tela será apresentada:

6) Posicione a assinatura no local onde aparece o seu nome:

7) Assinar Digitalmente

Após posicionar a assinatura no local correto, clicar no botão "Assinar Digitalmente":

8) Escolha do serviço de Assinatura

A seguinte tela será apresentada:

9) Escolher a opção Usar Gov.BR

Após clicar em "Usar Gov.BR", será recebida uma notificação no celular do aplicativa com um código numérico, que será digitado na tela a seguir:

10) Verifique sua assinatura no documento. O link compartilhado já deverá conter a sua assinatura.

https://play.google.com/store/apps/details?id=br.gov.meugovbr
https://apps.apple.com/br/app/gov-br/id1506827551